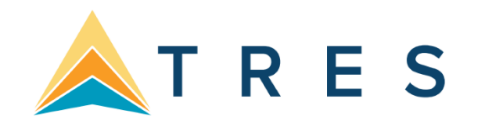

# Table of Contents

| Overview                                                 | 1  |
|----------------------------------------------------------|----|
| Maintenance Queries                                      | 1  |
| Profiles with missing emails:                            | 1  |
| Invalid emails (missing @ or . ):                        | 2  |
| Incomplete Address Information:                          | 3  |
| Profiles with no Marketing Codes:                        | 4  |
| Res Card / Reservation Queries                           | 5  |
| Profiles with no Res Cards:                              | 5  |
| Past Clients Who Have Not Purchased In The Last 2 Years: | 5  |
| Top XXX Clients Based on Past Purchases:                 | 6  |
| Clients Who Bought > \$10,000 in Travel Last Year:       | 6  |
| Bookings This Week:                                      | 7  |
| Past Cruisers:                                           | 7  |
| Res Cards with No Insurance:                             | 8  |
| Marketing Queries                                        | 9  |
| Promo Open, Sent and Clicked                             | 9  |
| Clients We Can Market To Via Email:                      | 9  |
| Clients With Complete Address Information:               | 10 |
| Client With No Marketing In The Last 3 Weeks:            | 10 |
| Profile Queries                                          | 11 |
| New Customers Last 7 Days                                | 11 |
| Passports Expiring Within the Quarter                    | 11 |
| Saving Queries                                           | 12 |
| Using Date Formulas in Queries                           | 14 |

With all the available filters in Level 1, 2 and 3 queries, ClientBase Windows allows you to view your database inside out, upside down or in just about any subset you desire. Some people call this "mining your data". We call it "querying" your database. In the end the objective is to better understand your customer base and maximize your marketing and service efforts with your clients. So in our opinion, the more you query your database the more successful you will be.

To help you with those queries that you want to run often, we suggest you save the query filters after setting them up. This is called saving a query to a folder. One click on a saved query folder, and the query filters are completed automatically. What a time saver!

With this in mind, we thought you might be interested in seeing how other agencies have gotten creative with their saved gueries and have listed the most creative below.

Join one of our daily Q&A sessions for additional help with setting up, running and saving queries. Click here to see when our next Q&A is offered.

Look for **BEST PRACTICE** tips along the way!

### **Maintenance** Queries

#### **Profiles with missing emails:**

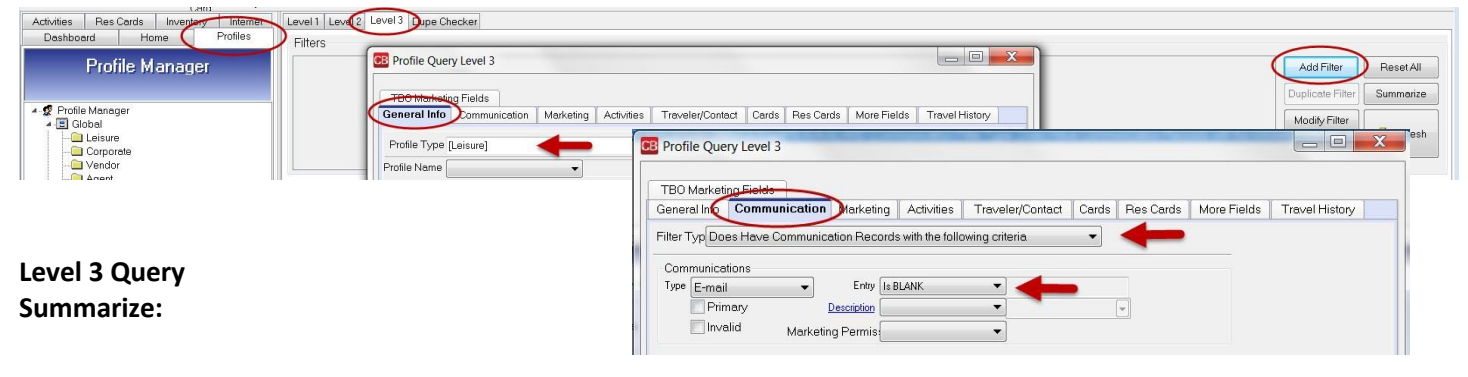

\*\*\* Profile Level 3 Filter Number 1

(Profile Type [Leisure])

AND (Profile Status Is Equal to Active)

AND (Communication Filter Type: Does Have Communication Records with the following criteria)

(Communication Type Is Equal to E-mail)

AND (Communication Entry Is BLANK)

BEST PRACTICE For clients that do not have an email address, create a Marketing Code called 'No Email'. When you create the query for missing email addresses, add another filter. Select the Marketing Codes tab and double click the 'No Email' code. This will exclude clients that do not have an email address.

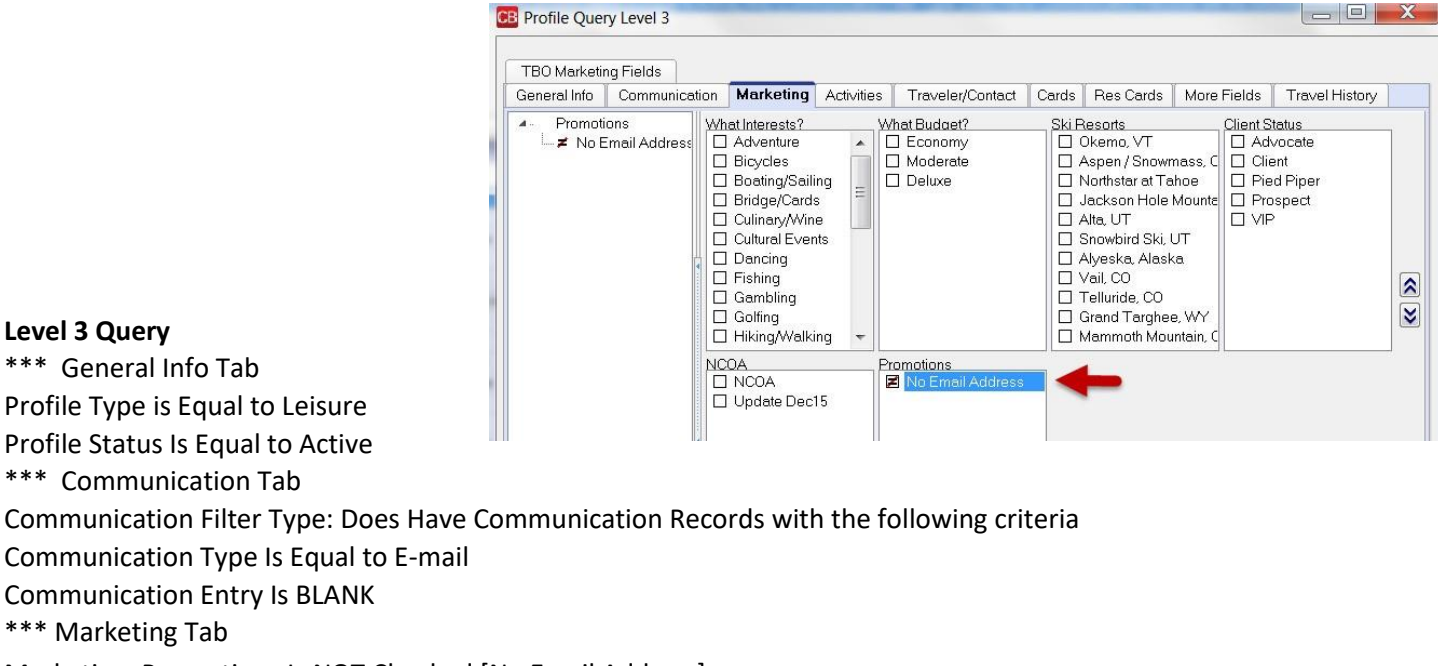

Marketing: Promotions Is NOT Checked [No Email Address]

#### Invalid emails (missing @ or . ):

This query requires 2 filters.

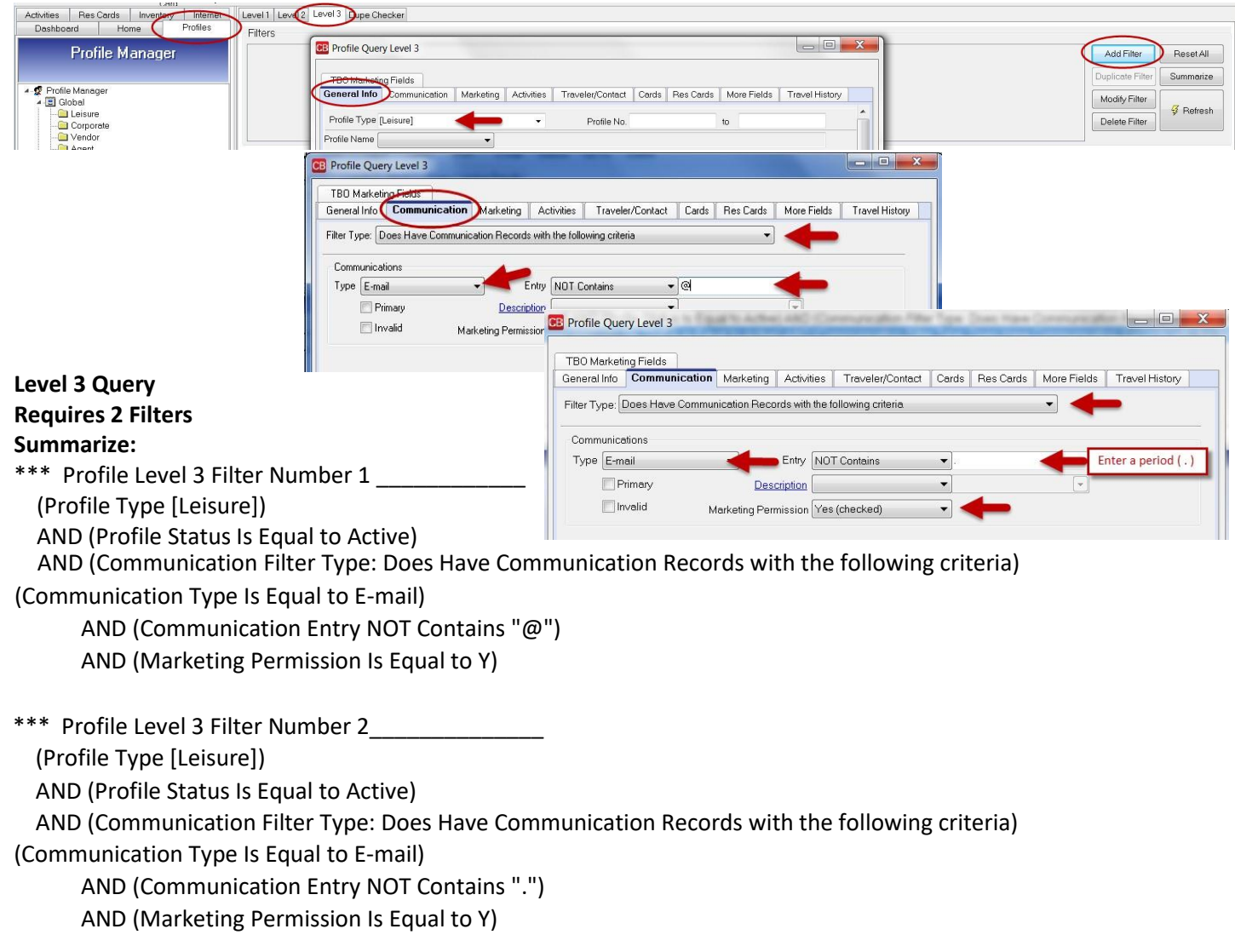

Create the first filter and use 'Duplicate Filter' to create the second filter replacing the @ sign with a period ( . ).

#### **Incomplete Address Information:**

This query requires 4 filters.

| Activities Res Cards Inventory Internal Leve                                                                  | 11 Level (Level 3) upe Checker Results                                                                                                    |
|----------------------------------------------------------------------------------------------------|----------------------------------------------------------------------------------------------------|
| Dashboard Home Profiles Filt                                                                                  |                                                                                                    |
| Profile Manager                                                                                               | Profile Query Level 3     Add Filter Re Modify Filter Sur                                                                                                    |
| Profile Manager                                                                                               | Control Control C |
| Corporate Clients                                                                                             | Profile Type [Leisure] Profile No. to Count 1                                                                                                    |
|                                                                                                    | Profile Name                                                                                                    |
| Other Profiles                                                                                                | Midde Name                                                                                                    |
| All Passengers                                                                                                | Additional Name                                                                                                    |
| Emails Clicked in the last 7 Days     Emails Clicked in the last 7 Days     Emails Clicked in the last 7 Days | Address Type Includes (Any)         P Imary Address         Bill To Address         Ship To Address         Alternate Address           Second Address         From Jan ** To DEC **                                                                                                    |
| Bonus Names<br>Ensemble Select                                                                                | Address Line 1 Is BLANK                                                                                                    |
| Ensemble Vacations/Vacation Therap<br>Ensemble Lifestyles                                                     | Address Line 2 Apt/Suite                                                                                                    |
| Personal     New Customers Last 7 Days                                                                        | City Country V                                                                                                    |
| Profiles Updated in Last 7 Days                                                                               | State   Marketing Permission                                                                                                    |
| - 🛄 Clients we Can Market to Via E-mail                                                                       | ZDL00e                                                                                                    |

- Once you create the first filter above where the Address Line 1 'Is BLANK', Select Add Filter.
- Select Profile type as Leisure and City 'Is Blank'. Click OK.
- Create two more filters selecting State 'Is Blank' and then Zip Code 'Is Blank'.
- Your Summarize will look like the following:

#### Level 3 Query Summarize:

- \*\*\* Profile Level 3 Filter Number 1 \_\_\_\_\_\_
  (Profile Type [Leisure])
  AND (Address Line 1 Is BLANK)
  AND (Profile Status Is Equal to Active)

### BEST PRACTICE

For Level 3 queries, select the Summarize button to view the details of your query. For Level 2 queries, the details are displayed below the tab.

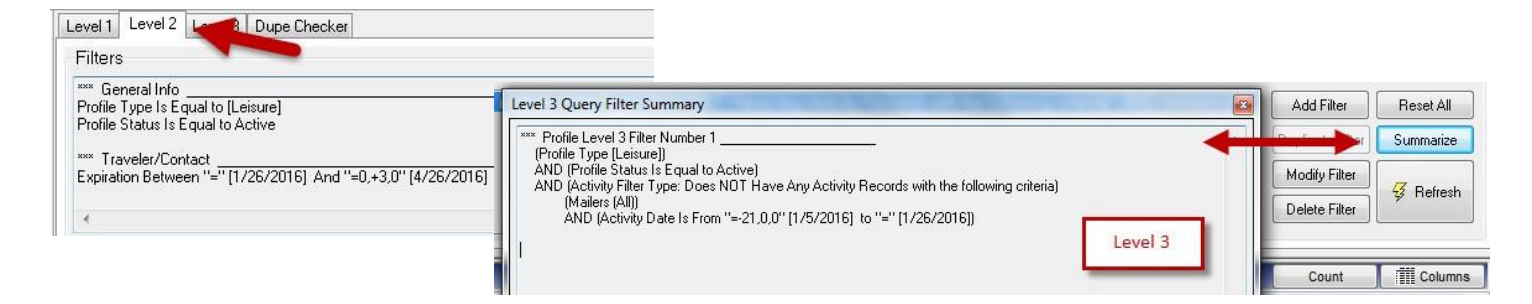

#### Profiles with no Marketing Codes:

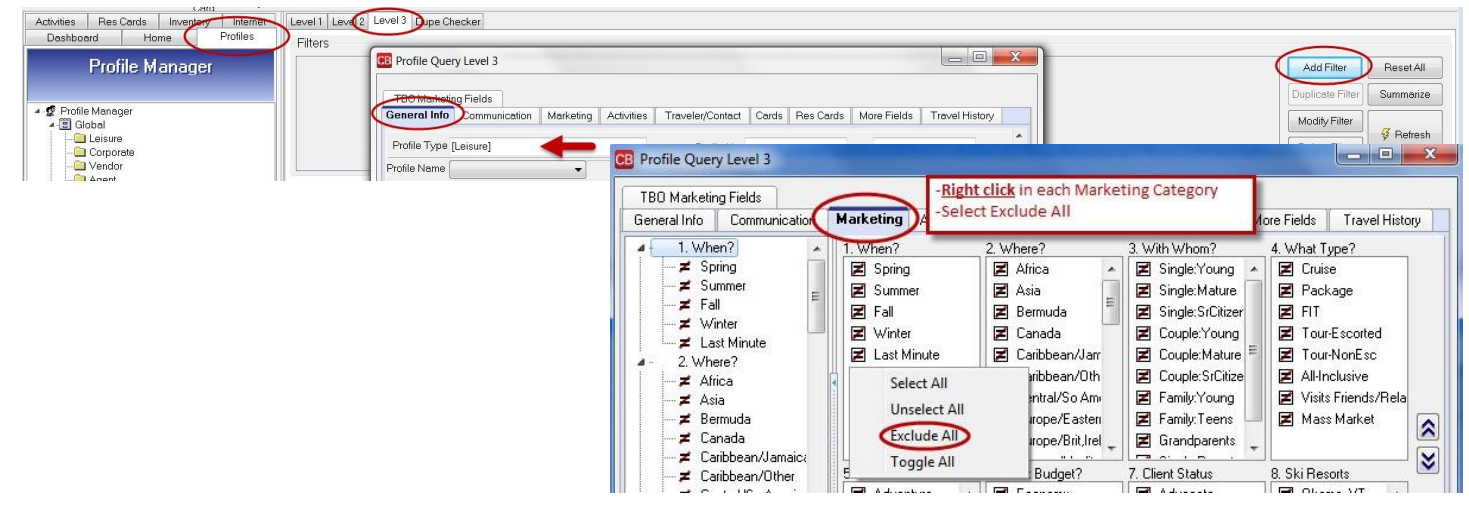

Right Click on every Marketing Category in order to exclude it. By excluding all, the result will be profiles that do not have any marketing codes selected.

BEST PRACTICE Depending on the size of your database, you may want to run this Query at night.

### Profiles with no Res Cards:

| Activities Res Cards Inventor Interner<br>Dashboard Home Profiles                                                                                                    | Level 1 Level 2 Level 3 Dupe Checker                             |                                                  |                                  |                  |                 |                                                    |                        |
|----------------------------------------------------------------------------------------------------|------------------------------------------------------------------|--------------------------------------------------|----------------------------------|------------------|-----------------|----------------------------------------------------|------------------------|
| Profile Manager                                                                                                    | Profile Query Level 3                                            |                                                  |                                  |                  |                 | Add Filter                                         | Reset All              |
| Profile Manager     Global     Global | Fields<br>General Info<br>Profile Type [Leisure]<br>Profile Name | n Marketing Activities Traveler/Contact Cards Re | is Cards More Fields Travel Hist |                  |                 | Duplicate Filter<br>Modify Filter<br>Delete Filter | Summarize<br>ダ Refresh |
|                                                                                                    |                                                                  | TBO Marketing Fields                             |                                  |                  | $\bigcirc$      | ·                                                  |                        |
|                                                                                                    |                                                                  | General Info Communication                       | Marketing Activities             | Traveler/Contact | Carde Res Cards | More Fields                                        | Travel History         |
|                                                                                                    |                                                                  | Filter Type: Does NOT Have Res C                 | Card Records with the follow     | ing criteria     |                 |                                                    | Â                      |
| Level 3 Query                                                                                                    |                                                                  | Res Cards                                        |                                  |                  |                 |                                                    | E                      |
| Summarize:                                                                                                    |                                                                  | Create Date                                      | *                                | ta               | 0               |                                                    |                        |
| *** Profile Level 3 Filt                                                                                                    | ter Number 1                                                     |                                                  |                                  |                  |                 |                                                    |                        |
| (Profile Type [Leisur                                                                                                    | el)                                                              |                                                  |                                  |                  |                 |                                                    |                        |
| AND (Profile Status)                                                                                                    | Is Equal to Active)                                              |                                                  |                                  |                  |                 |                                                    |                        |
| AND (FIOTHE Status                                                                                                    | is Equal to Active                                               |                                                  |                                  |                  |                 |                                                    |                        |
| AND (Res Cards Filte                                                                                                    | er Type: Does NOT H                                              | ave Any Res Card Record                          | ds)                              |                  |                 |                                                    |                        |
|                                                                                                    |                                                                  |                                                  |                                  |                  |                 |                                                    |                        |

# **BEST PRACTICE** Run Queries by Primary Agent and create a Reminder for the Agent to follow-up.

#### Past Clients Who Have Not Purchased In The Last 2 Years:

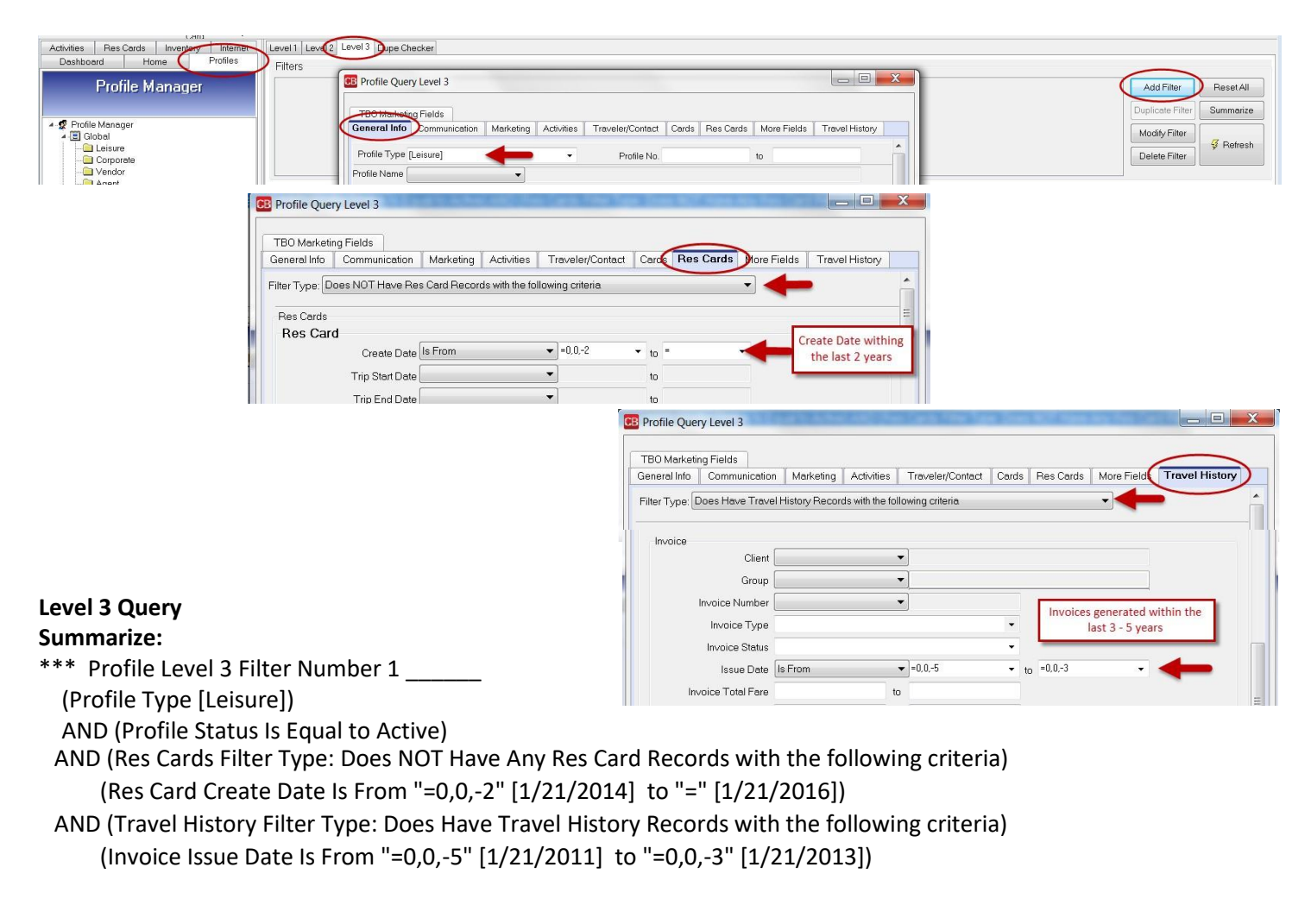

#### **Top XXX Clients Based on Past Purchases:**

| Profile Manager Profile Manager  Profile Manager  Profile Manager  Profile Manager  Profile Manager  Corporate  Profile Manager  Corporate  Profile Manager  Corporate  Profile Manager  Corporate  Profile Manager  Corporate  Corporate Corporate  Corporate  Corporate  Corporate  Corporate  Corporate Corporate  Corporate  Corporate Corporate Corporate | Activities Traveler/Contact Cards Res Cards M<br>Communicat<br>To<br>Poetro<br>Poetro | re Fields Travel History<br>ions<br>Periode Description                                | Court III Courns           |
|----------------------------------------------------------------------------------------------------|----------------------------------------------------------------------------------------------------|----------------------------------------------------------------------------------------|----------------------------|
| Level 2 Query<br>Summarize:<br>*** General Info<br>Profile Type Is Equal to [Leisure]<br>Profile Status Is Equal to Active                                                                                                    | General Info Marketing Activities Booking Vendor Travel Categories Total Fare mmission Amount Agent Name Ticket Number Confirmation #                                                                                                    | Traveler/Contact Cards Res Cards<br>Client T<br>To<br>to<br>Depart Dates<br>From<br>To | More Fields Travel History |
| *** Travel History<br>Top X Client Sales (X=100)                                                                                                    | Traveler Name All Travelers Invoice Invoice No. Invoice No. Invoice Status voice Total Fare ce Total Commission                                                                                                    | Enter Invoice Dates<br>to narrow it down!                                              | otals<br>Sales Tot         |

#### **Clients Who Bought > \$10,000 in Travel Last Year:**

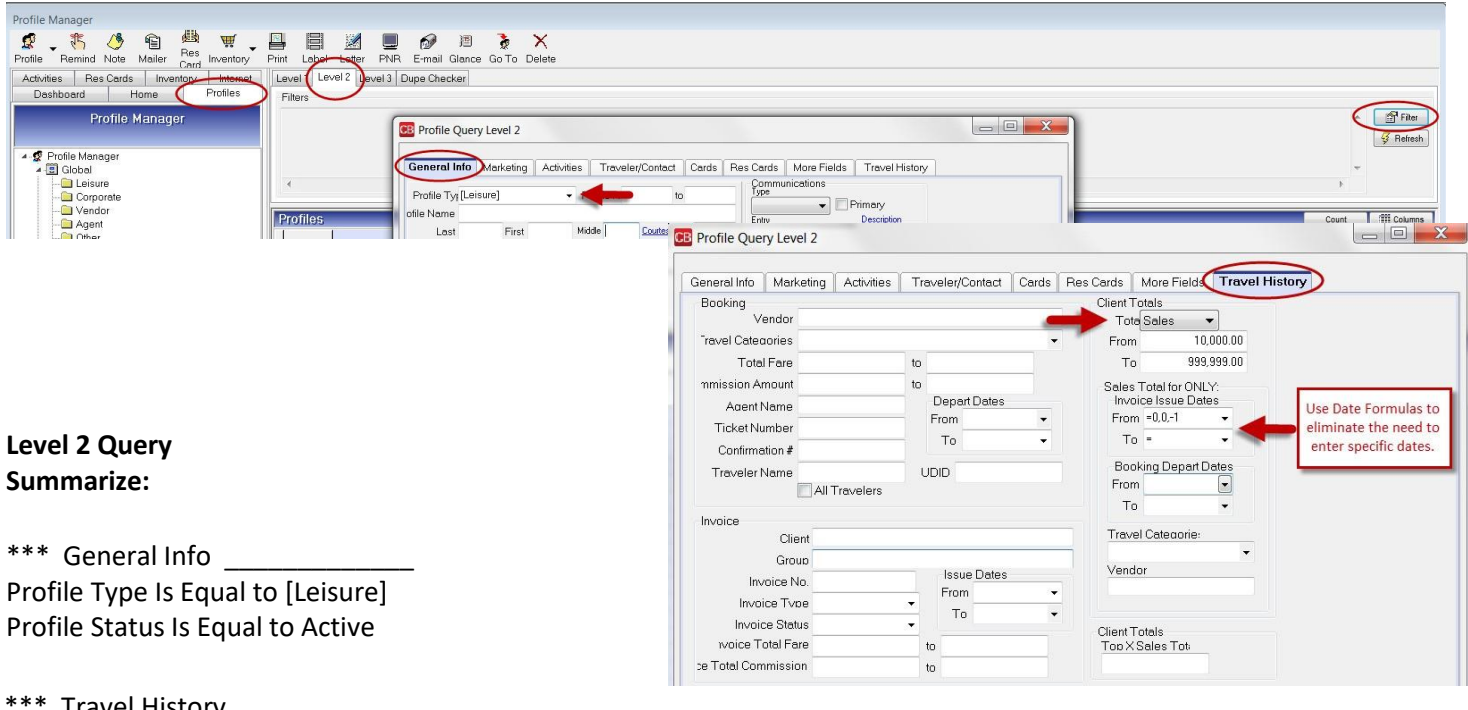

\*\*\* Travel History

Client Totals:Total Sales Between 10,000.00 And 999,999.00 FOR ONLY (Invoice Issue Dates Between "=0,0,-1" [1/7/2015] And "=" [1/7/2016] )

#### **Bookings This Week:**

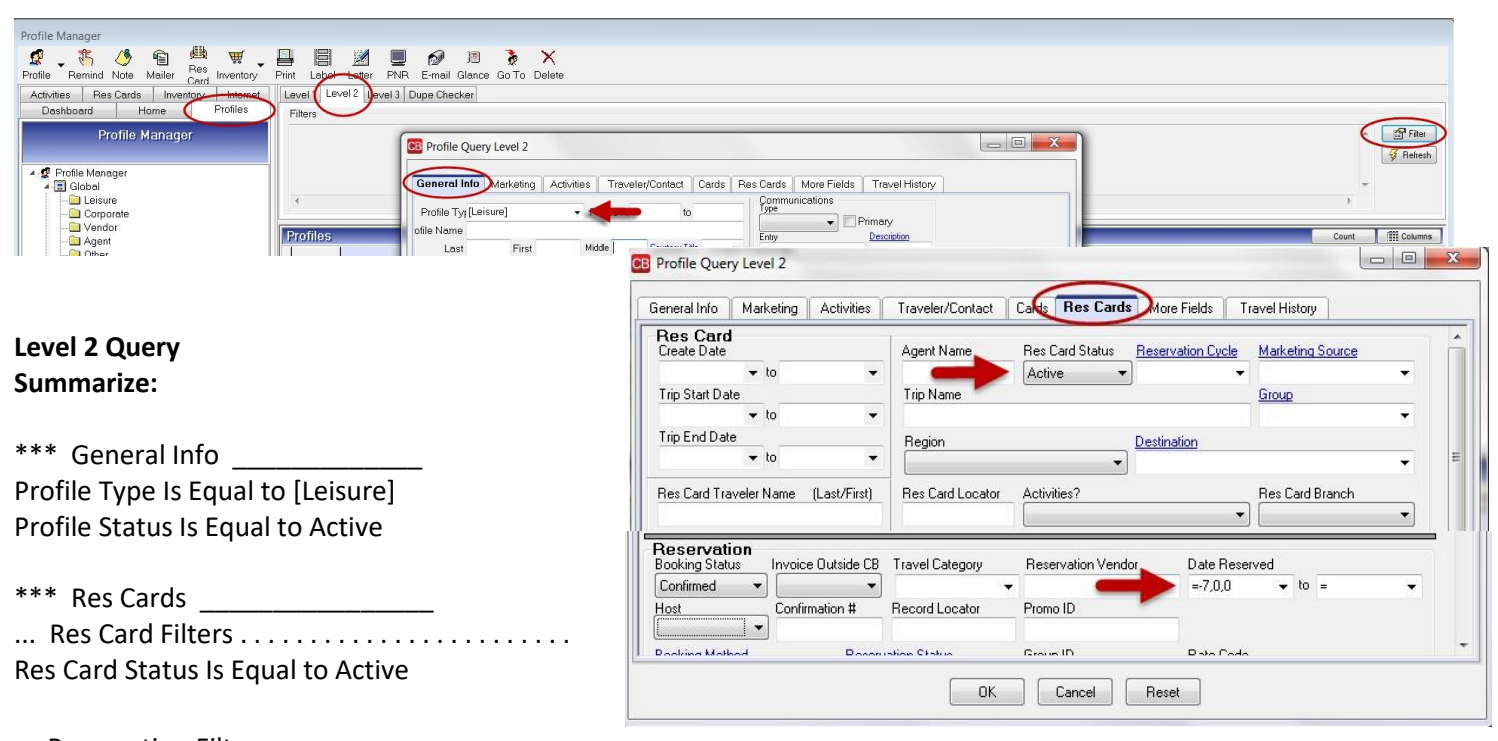

... Reservation Filters
 Booking Status Is Equal to Confirmed
 Date Reserved Between "=-7,0,0" [1/14/2016] And "=" [1/21/2016]

#### **Past Cruisers:**

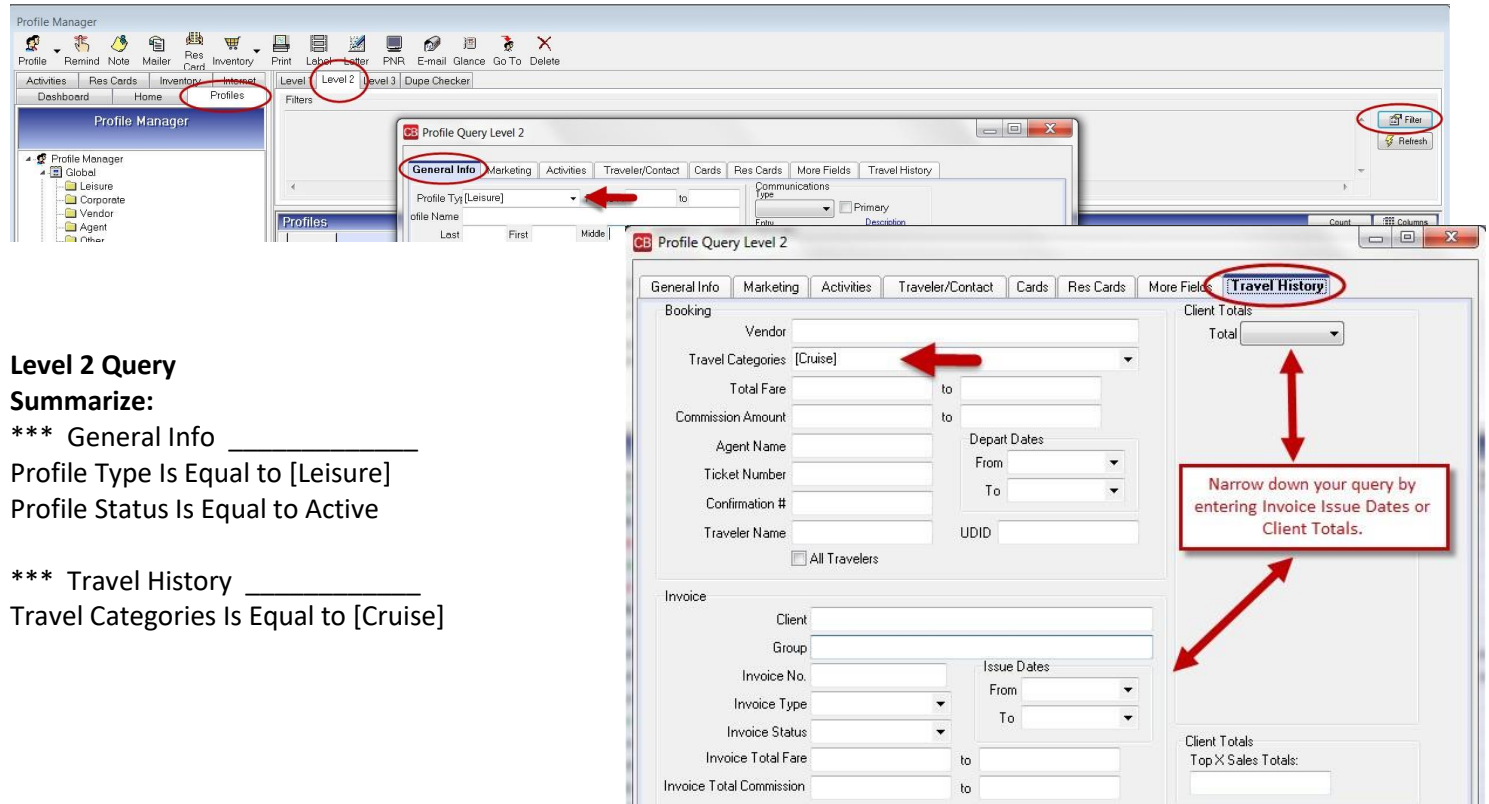

#### **Res Cards with No Insurance:**

| Activities Res Cards Inventor Internet<br>Deshboard Home Profiles<br>Profile Manager<br>Coporels<br>Coporels<br>Acard                                                                    | 2 Level 3<br>Profile Query Level 3<br>Profile Guery Level 3<br>General Info<br>Profile Type (Leisure)<br>Profile Name | Add Filter Reset All<br>Duplicate Filter Summarize<br>Modify Filter<br>Profile No. to<br>Delete Filter Presh                   |
|----------------------------------------------------------------------------------------------------|----------------------------------------------------------------------------------------------------|----------------------------------------------------------------------------------------------------|
| Profile Query Level 3      TB0 Marketing Fields     General Info     Communication Marketing Acti      Filter Type: Does Have Res Card Records with the follo     Res Cards     Res Card | vities Traveler/Contact Carlos Res                                                                                    | Cards More Fields Travel History                                                                                               |
| Create Date                                                                                                    | ▼ to                                                                                                    | CB Profile Query Level 3                                                                                                    |
| Trip Start Date                                                                                                    | ▼ to                                                                                                    |                                                                                                    |
| Trip End Date                                                                                                    | ▼ to                                                                                                    | BU Marketing Fields General Info Communication Marketing Activities Traveler/Contact Cards Bes Cards More Field Travel History |
| Agent Name                                                                                                    | -                                                                                                    |                                                                                                    |
| Res Card Status [Active]                                                                                                    |                                                                                                    |                                                                                                    |
| Reservation Cycle                                                                                                    | mber 1                                                                                                    | Travel History<br>Booking<br>Vendor<br>Travel Categories [Insurance]                                                           |
| (Profile Type [Leisure])                                                                                                    |                                                                                                    | Commission Amount to                                                                                                    |
| AND (Profile Status Is Equ                                                                                                    | al to Active)                                                                                                    |                                                                                                    |

AND (Res Cards Filter Type: Does NOT Have Any Res Card Records with the following criteria) (Service Provider Travel Category [Insurance])

AND (Travel History Type: Does NOT Have Any Travel History Records with the following criteria) (Booking Travel Category [Insurance])

## **Marketing Queries**

### Promo Open, Sent and Clicked

| Profile Manager                                                                                            | D 🐌 🗙                                                                                                    |
|----------------------------------------------------------------------------------------------------|----------------------------------------------------------------------------------------------------|
| Activities Res Cards Inventor Homest Level Level 2 level 3 Dupe Checker<br>Deshboard Home Profiles Filters |                                                                                                    |
| Profile Manager                                                                                            | iery Level 2                                                                                               |
| Profile Manager     General Inf     General Inf     General Inf                                            | Markeling Activities Traveler/Contact Cards Res Cards More Fields Travel History                           |
| Corporate Profile S of Name                                                                                | elsure) to Primary                                                                                         |
| Cither Last                                                                                                | Fi CB Profile Query Level 2                                                                                |
|                                                                                                    | General Info Marketing Segmentation Activities Traveler/Contact Cards Res Cards More Fields Travel History |
|                                                                                                    | Reminders                                                                                                  |
|                                                                                                    | Mailers                                                                                                    |
|                                                                                                    | Notes                                                                                                    |
|                                                                                                    | Activity Date                                                                                              |
|                                                                                                    |                                                                                                    |
|                                                                                                    |                                                                                                    |
| Level 2 Query                                                                                              |                                                                                                    |
| Summarize:                                                                                                 | Login Name Create Date                                                                                     |
| ***                                                                                                    | Mailer Type Mailer ID Create User                                                                          |
| TTT General Info                                                                                           | Subject                                                                                                    |
| Profile Type is Equal to [Leisure]                                                                         | Promo Open                                                                                                 |
| Profile Status is Equal to Active                                                                          | - Alarm Set                                                                                                |
| *** Activities                                                                                             |                                                                                                    |
| Mailers                                                                                                    |                                                                                                    |

Activity Date Between "=-7,0,0" [1/19/2016] And "=" [1/26/2016] Subject Starts With "Promo Open"

Replace the Subject field to **Promo Sent** to find email promotions that have been sent. Replace the Subject field to **Promo Click** to find email promotions that have been clicked through within the email.

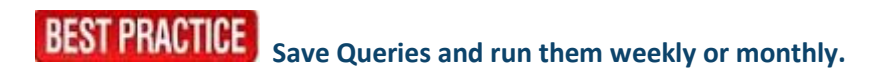

#### **Clients We Can Market To Via Email:**

| Achilies Res Cards Inventor Information Level 1 Level 2 Level 3 use Checker Deshboard Home Profiles Profile Manager Filters                                                                     | Add Filter Reset All<br>Duplicate Filter Summarize                                                                                                    |
|----------------------------------------------------------------------------------------------------|----------------------------------------------------------------------------------------------------|
| Profile Manager     Giobal     Giobal     General Info     Communication Marketing Activities     Profile Type [Leisure]     Profile Type [Leisure]     Profile Type [Leisure]     Profile Name | Treveler/Contact Cards Res Cards More Fields Travel History  Modity Filter  Brofile Query Level 3  CB Profile Query Level 3                                                                                                    |
| Level 3 Query<br>Summarize:                                                                                                    | TBD Markeling melds General Info Communication Marketing Activities Traveler/Contact Cards Res Cards More Fields Travel History Filter Type: Does Have Communication Records with the following criteria Communications Type E-mail |
| <ul><li>*** Profile Level 3 Filter Number 1</li><li>(Profile Type [Leisure])</li><li>AND (Profile Status Is Equal to Active)</li></ul>                                                          | Primary Description  Finary  Marketing Permission  Yes (checked)                                                                                                    |

AND (Communication Filter Type: Does Have Communication Records with the following criteria) (Communication Type Is Equal to E-mail) AND (Marketing Permission Is Equal to Y)

#### **Clients With Complete Address Information:**

| Level 3 Query Summarize:                                                                                                    | -               |
|----------------------------------------------------------------------------------------------------|-----------------|
| Level 3 Query Summarize:<br>*** Profile Level 3 Filter Number 1<br>(Profile Type [Leisure])<br>AND (Address Line 1 Is NOT BLANK)<br>AND (Zip Code Is NOT BLANK)<br>AND (City Is NOT BLANK)<br>AND (City Is NOT BLANK)<br>AND (State Is NOT BLANK)<br>AND (Profile Status Is Equal to Active)<br>Address Type Includes (Any) Primary Address Bill To Address Ship To Address Alternate Address<br>Is NOT BLANK Address Line 1 is NOT BLANK<br>AND (Profile Status Is Equal to Active) | fistory<br>ress |

### Client With No Marketing In The Last 3 Weeks:

| Res Cards Inventory Internet Leve | 1 Level 2 Jevel 3 Dupe Checker                                                                              |
|-----------------------------------|----------------------------------------------------------------------------------------------------|
| Profile Manager                   | ris                                                                                                    |
|                                   | GB Profile Query Level 3                                                                                    |
| Profile Manager                   |                                                                                                    |
|                                   | TBO Marketing Fields                                                                                        |
|                                   | General Info Communication Marketine Activities Traveler/Contact Cards Res Cards More Fields Travel History |
|                                   | Filter Type: Does NOT Have Activity Records with the following criteria                                     |
|                                   | Activities                                                                                                  |
|                                   | Activity Tune Besnanded                                                                                     |
|                                   | Males V                                                                                                    |
| Loval 2 Quary                     |                                                                                                    |
| Level 5 Query                     |                                                                                                    |
| Summarize:                        |                                                                                                    |
|                                   |                                                                                                    |
| *** Profile Level 3 Filter Num    | ber 1                                                                                                    |
| (Profile Type [Leisure])          |                                                                                                    |
| (Folie Type [Leisure])            |                                                                                                    |
| AND (Profile Status Is Equal      | to Active)                                                                                                  |
| AND (Activity Filter Type: D      | pes NOT Have Any Activity Records with the following criteria)                                              |
| (Mailers (All))                   |                                                                                                    |
| (IVIAIIELS (AII))                 |                                                                                                    |

AND (Activity Date Is From "=-21,0,0" [1/5/2016] to "=" [1/26/2016])

#### **New Customers Last 7 Days**

| General Info Mar                                                                  | keting 📗 Segmenta | tion Activities | Traveler/Contact | Cards | Res Cards                                                                   | More Fields                                                                                                    | Travel H         | istory |
|-----------------------------------------------------------------------------------|-------------------|-----------------|------------------|-------|-----------------------------------------------------------------------------|----------------------------------------------------------------------------------------------------|------------------|--------|
| Profile Type [Leisure                                                             | e/Corporate]      | -               | to               |       | Communica<br>Type                                                           | ations                                                                                                    | Primary          |        |
| Profile Name                                                                      |                   |                 |                  |       | Entry                                                                       |                                                                                                    | Descrip          | tion   |
| Last                                                                              | First             | Middle          | Courtesy Title   | •     |                                                                             |                                                                                                    |                  | •      |
| Additional Name                                                                   |                   |                 |                  |       |                                                                             |                                                                                                    |                  |        |
|                                                                                   |                   | iipito 🛄 Ai     | iternate Address |       |                                                                             |                                                                                                    |                  |        |
| Second Address Address Line 1                                                     | From JAN          |                 |                  |       | Special Da<br><u>Mon</u><br>From<br>To                                      | tes<br>th <u>Day</u><br>T                                                                                      | Year <u>Type</u> | •      |
| Second Address Address Line 1 Address Line 2                                      | From JAN          |                 | pt./Suite        |       | Special Da<br><u>Mon</u><br>From<br>To<br>Profile Crea                      | tes<br>th <u>Day</u><br>ate Date                                                                               | Year <u>Ivpe</u> | •      |
| Second Address Address Line 1 Address Line 2 Zip Code                             | From JAN          |                 | pt./Suite        |       | Special Da<br><u>Mon</u><br>From<br>To<br>Profile Crea<br>=-7,0,0           | tes<br>th Day Y<br>T                                                                                           | Year <u>Type</u> | •      |
| Second Address Address Line 1 Address Line 2 Zip Code Country                     | From JAN          | r To DEC        | pt./Suite        | •     | Special Da<br>Moni<br>From<br>To<br>Profile Crea<br>=-7,0,0<br>Profile Crea | tes<br>th Day Y<br>T<br>T<br>T<br>T<br>T<br>T<br>T<br>T<br>T<br>T<br>T<br>T<br>T<br>T<br>T<br>T<br>T<br>T<br>T | Year Type        | •      |
| Second Address Address Line 1 Address Line 2 Zip Code Country Marketing Permissio |                   | r) To DEC       | pt./Suite        | •     | Special Da<br>Moni<br>From<br>To<br>Profile Crea<br>=-7,0,0<br>Profile Crea | tes<br>th Day 1<br>th Day 1<br>th Day 1<br>th Day 1<br>to<br>to<br>the User<br>the User                        | Year Type        | •      |

#### Level 2 Query Summarize:

\*\*\* General Info \_\_\_\_\_

Profile Type Is Equal to [Leisure/Corporate]

Profile Create Date Between "=-7,0,0" [1/19/2016] And "=" [1/26/2016] Profile Status Is Equal to Active

#### **Passports Expiring Within the Quarter**

| Profile Manager                                                                                                    |                                                                                                    |                                     |                                                                                                    |
|----------------------------------------------------------------------------------------------------|----------------------------------------------------------------------------------------------------|-------------------------------------|----------------------------------------------------------------------------------------------------|
| Profile Remind Note Mailer Card Inventory Print Lober Sater PNR E-mail Glance Go To Delete<br>Activities Res Cards Inventory Internet<br>Deckhard University Profiles                                                                                                    |                                                                                                    |                                     |                                                                                                    |
| Profile Manager                                                                                                    |                                                                                                    |                                     | Fito:                                                                                                    |
| Profile Manager     Global     General Info     Marketing     Act     Profiles     Manager     General Info     Marketing     Act     Profiles     District     District     Distri     Distri | to to travelet/Contact Cards Res Cards More Fi<br>to to travelet/Contact Cards Res Cards More Fi<br>to travelet/Contact Cards Res Cards More Fi<br>to travelet/Contact Cards Res Cards More Fi<br>to travelet/Contact Cards Res Cards More Fi<br>travelet/Contact Cards Res Cards More Fi<br>travelet/Contact Cards Res Cards More Fi<br>travelet/Contact Cards Res Cards More Fi<br>travelet/Contact Cards Res Cards More Fi<br>travelet/Contact Cards Res Cards More Fi<br>travelet/Contact Cards Res Cards More Fi<br>travelet/Contact Cards Res Cards More Fi<br>travelet/Contact Cards Res Cards More Fi<br>travelet/Contact Res Cards More Fi<br>travelet/Contact Res Cards More Fi<br>tra | elds Travel History                 | Reten     Court      Ecolumns     Court      Court |
|                                                                                                    | General Info Marketing Segmentation                                                                                                    | n Activities Traveler/Contact Cards | Res Cards More Fields Travel History                                                                                                    |
|                                                                                                    | × .                                                                                                    | ▼ Coultra Chinashia                 | Deschard                                                                                                    |
| Level 2 Query                                                                                                    | Birth Date                                                                                                    |                                     |                                                                                                    |
| Summarize:                                                                                                    | To 🔽 ,                                                                                                    | Salutation/Nickname                 |                                                                                                    |
| *** General Info                                                                                                    | Address                                                                                                    | Is Primary Traveler/Contact         |                                                                                                    |
| Profile Status Is Equal to Active                                                                                                    | Address Line 1                                                                                                    |                                     |                                                                                                    |
|                                                                                                    | Zip Code                                                                                                    | City                                | ▼                                                                                                    |
| *** Traveler/Contact                                                                                                    | Country                                                                                                    |                                     | Ħ                                                                                                    |
| Expiration Between "=" [1/26/2016]                                                                                                    | Marketing Permission                                                                                                    | T Invalid                           |                                                                                                    |
| And "=0,+3,0" [4/26/2016]                                                                                                    | Communication<br>Type Entry                                                                                                    | Description                         | Primary                                                                                                    |
|                                                                                                    | Passport                                                                                                    |                                     |                                                                                                    |
|                                                                                                    | Primary Passport 1                                                                                                    | lumber <u>Issuing City</u>          | ntry                                                                                                    |
|                                                                                                    | Expiration                                                                                                    | Issue Date                          |                                                                                                    |
|                                                                                                    |                                                                                                    | ▼ to =0,+3,0 ▼                      | ▼ to ▼                                                                                                    |

# Saving Queries

- Using Level 1, 2, or 3 query, enter your query filters and run your query. Use date formulas as described below if applicable.
- Customize the columns used in the query by selecting the Columns button on the right.
- To change a column, move the highlighted column over to the other side by using the > or < arrow. By using the shift key and mouse, select as many consecutive entries as you want to move and use the > or < arrows. By using the control key and your mouse, you can select non-consecutive entries to move. Use the up and down arrows to order the selections.
- To sort up to 3 columns in ascending or descending order, click *Sort by Columns*. You can also arrange, size, and sort the columns in the Query on the result screen by inserting the mouse between the column headers (see a bidirectional arrow), holding down the left-mouse button, and pulling the columns to the new size. Pull any column to a new location by using the mouse. To sort, hold down *Shift* and click a column header one time for ascending order, and once again for descending order.

| Le | vel 1 Lev           | el 2 Level 3 Dupe | Checker Results          |                    |         |                      |                                 |                       |                                              |                                     |
|----|---------------------|-------------------|--------------------------|--------------------|---------|----------------------|---------------------------------|-----------------------|----------------------------------------------|-------------------------------------|
| Fi | lters<br>. (Profile | Type [Leisure]) A | ND (Profile Status Is Eq | ual to Active) AND | ) (Com  | munication Filter T  | ype: Does NOT Have Any Comm     | nunication Records    | Add Filter<br>Modify Filter<br>Delete Filter | Reset All<br>Summarize<br>Ø Refresh |
| Ρ  | rofiles             |                   |                          |                    | 10      |                      |                                 |                       | Count                                        | Columns                             |
| 1  | Profile Type        | Name (PROFILE)    | Address Line 1 (PRIMAR)  | City (PRIMARYADI   | State ( | PI Zip Code (PRIMAR) | Comm. Entry (PRIMARYEMAILTABLE) | Primary Agent (PROFIL | 51                                           | ~                                   |
| Þ  | L.                  | Collins/Joan      | 876 Garden Dr            | Books              | NY      | 12309                |                                 | Beth Vollmar          |                                              |                                     |
|    | L                   | Lawson/Craig      | 2556 Boston Branch Cir   | Boston             | MA      | 02654                |                                 | Beth Vollmar          |                                              |                                     |
|    | L                   | Knight/Frank      | 1048 Otsego Pike         | Tontogany          | OH      | 37377                |                                 | Beth Vollmar          |                                              |                                     |
| Π  | L                   | Hudson/Richard    | 400 River Bend Drive     | Curtains           | WA      | 43402                |                                 | Julie Durham          |                                              |                                     |
| Π  | L                   | Stewart/Patrick   | 1003 River Road          | Tower              | DC      | 02765                |                                 | Julie Durham          |                                              |                                     |
|    | L                   | Duncan/Mary       | 5637 Back Bay Road       | Grand Rapids       | VA      | 20120                |                                 | Marcie Karavakis      |                                              | E.                                  |
|    | L                   | McGovern/Sally    | 3 Stevens Dr             | Holbrook           | MA      | 02343                |                                 | Stacey Mack           |                                              |                                     |
| _  |                     |                   |                          |                    |         |                      |                                 |                       |                                              |                                     |

| Fields Available                                                                                                    | Fields in Columns                                                                                                    |  |
|----------------------------------------------------------------------------------------------------|----------------------------------------------------------------------------------------------------|--|
| ALTERNATEADDRTABLE Address Line 1<br>ALTERNATEADDRTABLE Address Line 2<br>ALTERNATEADDRTABLE Apt/Suite<br>ALTERNATEADDRTABLE Apt/Suite<br>ALTERNATEADDRTABLE County<br>ALTERNATEADDRTABLE Description<br>ALTERNATEADDRTABLE Description<br>ALTERNATEADDRTABLE State<br>ALTERNATEADDRTABLE Valid<br>ALTERNATEADDRTABLE Valid<br>ALTERNATEADDRTABLE Valid<br>ALTERNATEADDRTABLE Valid<br>ALTERNATEADDRTABLE Valid<br>BILLTOADDRTABLE Address Line 1<br>BILLTOADDRTABLE Address Line 2<br>BILLTOADDRTABLE Address Line 2<br>BILLTOADDRTABLE City<br>BILLTOADDRTABLE County<br>BILLTOADDRTABLE Marketing Permission<br>BILLTOADDRTABLE Marketing Permission<br>BILLTOADDRTABLE Valid<br>BILLTOADDRTABLE Valid<br>BILLTOADDRTABLE State<br>BILLTOADDRTABLE Zip Code<br>MOREFIELDSTABLE[1].Company DK<br>MOREFIELDSTABLE[2] Driver's License<br>MOREFIELDSTABLE[2] Driver's License<br>MOREFIELDSTABLE[2] Driver's License<br>MOREFIELDSTABLE[2] Driver's License<br>MOREFIELDSTABLE[2] Driver's License | PROFILE Profile Type     PROFILE Name     PROFILE Name     PRIMARYADDRTABLE Address Line 1     PRIMARYADDRTABLE City     PRIMARYADDRTABLE.Zip     Code     PRIMARYPHONETABLE.Comm. Entry     PROFILE.Interface ID     PRIMARYEMAILTABLE.Comm. Entry |  |

• When satisfied with the query results, go to File > Save Query As.

• From the drop-down Level menu, choose whether you want the query to be Personal (for your own use only), or Global (for the use of everyone in the agency).

- Name the Query
- Click OK. The new query folder is lcated on the left hand side of the Manager screen.

**NOTE**: ClientBase saves the filters and results layout, not the query results. The next time you use the saved query, any new data that has been added since it was created is included in the new query.

|      |                                                                |                                                                                                  | Activities | Res Cards                                                                                                    | Inventory                                                                                                | Internet                           |
|------|----------------------------------------------------------------|--------------------------------------------------------------------------------------------------|------------|----------------------------------------------------------------------------------------------------|----------------------------------------------------------------------------------------------------|------------------------------------|
|      |                                                                | <b>Persona</b> l: For your own use only<br><b>Global</b> : For the use of everyone in the agency | Dashboa    | Profile M                                                                                                    | <sup>ome</sup><br>Ianager                                                                                | Profiles                           |
| File | Edit Reports M<br>New<br>Export<br>XML Import<br>Save Query As | Profile View Save As                                                                             |            | le Manager<br>Global<br>Corporate Cli<br>Vendors<br>Agents<br>Other Profiles<br>All Profiles<br>Cohort<br>Cohort<br>Ecolo Cast | ts<br>ents<br>s<br>irs<br>i Addresses                                                                    |                                    |
| 1    | Log in<br>Log out<br>Exit Alt+X                                | OK Cancel                                                                                        |            | Emails Sent<br>Emails Open<br>Emails Clicke<br>Bonus Name<br>Ensemble Se<br>Ensemble Va<br>Ensemble Lii                        | n the last 7 Day<br>ed in the last 7 l<br>ed in the last 7 l<br>es<br>elect<br>acations/Vacat<br>estyles | ys<br>Days<br>Days ⋿<br>ion Therap |

Since queries can be saved and retrieved for frequent use, the date fields in all queries allow for date formulas. This means any field that has a date, can also contain a formula for that date. The date formula function allows you to create a query without identifying a specific month, day, day of the wee, and year based upon the date the report is processed.

Remember: Make sure system date and time are correct.

**Benefit:** When entering a date formula, the system converts it to the intended time period to fun queries and/or save them for future use without the need to modify dates.

**Example:** The following table contain sample formulas for specifying dates. Mix and match the absolute and relative parameters in the function. The first number specified the day of the month, the second number specified the month and the third number specified the year. So if you only have the first number filled in, this means you intend this report to reoccur on this day every month, in every year.

| If You Want This                                 | Enter This |  |  |
|--------------------------------------------------|------------|--|--|
| 1 <sup>st</sup> day of this month:               | =1,0,0     |  |  |
| Last day of this month:                          | =31,0,0    |  |  |
| 1 <sup>st</sup> day of this year:                | =1,1,0     |  |  |
| Last day of this year:                           | =31,12,0   |  |  |
| Seven days from now:                             | =+7,0,0    |  |  |
| Last Monday (will show today if today is Monday) | =Mon       |  |  |
| A week from last Monday                          | =Mon-1     |  |  |
| Next Monday                                      | =Mon+1     |  |  |
| Three months from now                            | =0,+3,0    |  |  |
| Six months ago:                                  | =0,-6,0    |  |  |
| One year from now                                | =0,0,+1    |  |  |